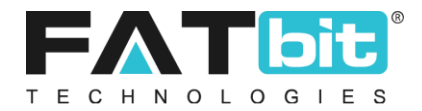

# Yo!Kart V9

# How to Add and Edit Products?

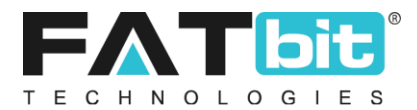

#### 1. Add Product as Admin:

#### Add Product Categories

- First and foremost, it is recommended for the admin to configure the product categories.
- To configure the product categories, click on **catalog**→ **Product categories**. The Product categories screen will open where the admin can add new categories and edit/delete the existing categories.
- The admin can activate/deactivate the categories. It is to be noted that, if a category is deactivated, it will not be displayed in the option list while adding a product. And also, the products added in that category will no longer be displayed.

| * N<br>H | Janage Product Cat<br>ome / Root Categories | egories<br>/ |                              |               |        |                   |
|----------|---------------------------------------------|--------------|------------------------------|---------------|--------|-------------------|
| ○ Cate   | gory List                                   |              |                              |               |        |                   |
|          |                                             | SR. NO       | CATEGORY NAME                | SUBCATEGORIES | STATUS | ACTION BUTTONS    |
| ÷        |                                             | 1            | Electronics<br>(Electronics) | 5             |        | ***               |
| ÷        |                                             | 2            | Men<br>(Men)                 | 4             |        | ***               |
| ÷        |                                             | 3            | Women<br>(Women's Fashion)   | 2             |        | ***               |
| ÷        |                                             | 4            | Baby & Kids<br>(Baby & Kids) | 1             |        | ***               |
| 1        |                                             |              |                              |               |        | Showing 4 Entries |

#### • Brands

The admin should also configure the brands for the website.

- In order to configure the brands, please click on **catalog**→ **Brands**.
- On the brand page the admin can perform actions such as edit, delete existing brands and also to add the new brand.
- The admin can also activate/disable any brand from the list. Once a brand is deactivated, it will not be available in the brand option list while adding a product.

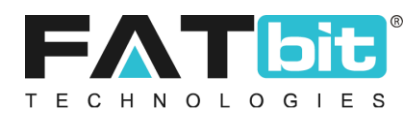

| ≡                            |                                |                    |                            |        |                | <b>?</b> | 0 | Φ |
|------------------------------|--------------------------------|--------------------|----------------------------|--------|----------------|----------|---|---|
| Mana<br>Home                 | age Product Brands<br>/ Brands |                    |                            |        |                |          |   |   |
| Search                       |                                |                    |                            |        |                |          |   | ۹ |
| <ul> <li>Brands I</li> </ul> | ist                            |                    |                            |        |                |          |   |   |
|                              | SR. NO                         | LOGO               | BRAND NAME                 | STATUS | ACTION BUTTONS |          |   |   |
|                              | 1                              | *                  | OnePlus<br>(OnePlus)       |        | ***            |          |   |   |
|                              | 2                              | 8 <sub>94</sub> ,8 | Pepe Jeans<br>(Pepe Jeans) |        | •••            |          |   |   |
|                              | 3                              | *                  | Consoles<br>(Consoles)     |        | •••            |          |   |   |
|                              | 4                              | JBL                | JBL<br>(JBL)               |        | •••            |          |   |   |
|                              | 5                              | *                  | Microsoft<br>(Microsoft)   |        |                |          |   |   |

- For Non-Branded products, it is recommended to brand them with Store's Name or any other name.
- It is mandatory to link the product with brand name. If not linked, the product will not be displayed on the front end.

| _          | Product Name       | Women Fit and Flare Pink Dress |          |   |
|------------|--------------------|--------------------------------|----------|---|
| [          | Brand/menufacturer |                                |          |   |
|            |                    | LG                             | <u> </u> |   |
| - 1        | Choose Category    | Faber Castell                  | _        |   |
| - 1        |                    | Archies                        |          |   |
| - 1        |                    | Sirius                         |          |   |
| - 1        |                    | Fast Lane                      |          |   |
|            |                    | Dream Dazzlers                 |          |   |
| Women      |                    | Crayola                        |          | • |
| Women»» Je | ans & Bottom wear  | Candle                         | <b>•</b> | • |

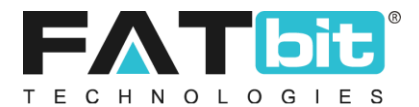

#### • Adding a product

- On the admin panel dashboard, Click on the Hamburger menu  $\equiv$  at the top left corner
- Please expand the catalog accordion menu by clicking on the " + " button.

| Dashboard |   |
|-----------|---|
| Catalog   | + |
| Users     | + |
| Cms       | + |

• The admin should click on **Catalog** → **Products**.

| Catalog                              | - |
|--------------------------------------|---|
| - Shops                              |   |
| Product Categories                   |   |
| Seller Inventory     Product Reviews |   |

• The product screen will open:

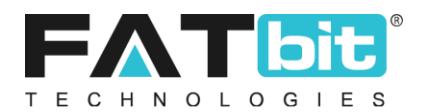

|   | Ma<br>Hon | nage Cat<br>ne / Produ | alog                                                                               |             |                  |                 |        |                |
|---|-----------|------------------------|------------------------------------------------------------------------------------|-------------|------------------|-----------------|--------|----------------|
| s | Search    |                        |                                                                                    |             |                  |                 |        | Q              |
|   |           |                        |                                                                                    |             |                  |                 |        |                |
|   | Catalo    | g List                 |                                                                                    |             |                  |                 |        |                |
|   |           | SR.                    | NAME                                                                               | USER        | DATE             | APPROVAL STATUS | STATUS | ACTION BUTTONS |
|   |           | 1                      | Women Fit and Flare Pink Dress<br>(Women Fit and Flare Pink Dress)                 | Cindy       | 18/07/2019 11:24 | Approved        |        |                |
|   |           | 2                      | Boots For Women<br>(Boots For Women)                                               | Jason Smith | 18/07/2019 11:16 | Approved        |        |                |
|   |           | 3                      | Men Solid Straight Kurta (White)<br>(Men Solid Straight Kurta (White))             | Cindy       | 18/07/2019 11:16 | Approved        |        |                |
|   |           | 4                      | Women Black Heels<br>(Women Black Heels)                                           | Admin       | 18/07/2019 11:08 | Approved        |        |                |
| 0 |           | 5                      | Printed Men Round or Crew Blue T-Shirt<br>(Printed Men Round or Crew Blue T-Shirt) | Akshay      | 18/07/2019 11:06 | Approved        |        |                |

• Select the Ellipses Menu button<sup>•••</sup>. It will open a list of options from which the option to **Add New Product** can be selected.

| ≡        |                        |                                                                        | 8           |                  |                 | 쯥     | $\Diamond$ | P     | $\oplus$            | 0<br>66 | Φ |
|----------|------------------------|------------------------------------------------------------------------|-------------|------------------|-----------------|-------|------------|-------|---------------------|---------|---|
| Hor      | anage Cat<br>me / Prod | alog                                                                   |             |                  |                 |       |            |       |                     |         |   |
| Search   |                        |                                                                        |             |                  |                 |       |            |       |                     |         | ۹ |
| O Catalo | og List                |                                                                        |             |                  |                 |       | <b>.</b>   |       | Export              |         |   |
|          | SR.                    | NAME                                                                   | USER        | DATE             | APPROVAL STATUS | STATU |            | Å     | Activate            |         |   |
|          | 1                      | Women Fit and Flare Pink Dress<br>(Women Fit and Flare Pink Dress)     | Cindy       | 18/07/2019 11:24 | Approved        |       | 0          | De    | eactivate<br>Delete |         |   |
|          | 2                      | Boots For Women<br>(Boots For Women)                                   | Jason Smith | 18/07/2019 11:16 | Approved        |       | 0          | Add N | New Prod            | uct     |   |
|          | 3                      | Men Solid Straight Kurta (White)<br>(Men Solid Straight Kurta (White)) | Cindy       | 18/07/2019 11:16 | Approved        |       | 0          |       |                     |         |   |
|          | 4                      | Women Black Heels<br>(Women Black Heels)                               | Admin       | 18/07/2019 11:08 | Approved        |       | C          |       |                     |         |   |

• On selecting the Add New Product option, the following screen will open.

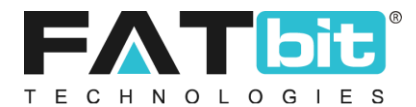

| Product Setup |                           | $\otimes$                                                       |
|---------------|---------------------------|-----------------------------------------------------------------|
| General       | English Arabic            |                                                                 |
|               | User                      |                                                                 |
|               |                           | Please Leave Empty If You Want To Add Product In System Catalog |
|               | Product Identifier*       |                                                                 |
|               | Product Type              | It may be same as or product name                               |
|               | i loudet type             |                                                                 |
|               | Model*                    |                                                                 |
|               |                           | Featured Product                                                |
| Mir           | nimum Selling Price [\$]* |                                                                 |
|               | Tax Category*             | Select 💌                                                        |

- If a product is required to be added for a specific seller, enter the seller's name in the first field [User]. Please ignore if the product is to be added for all sellers
- Fill in all the details regarding the product. Once done, click on the **Save changes** button.
- It is mandatory to link the product with categories. Without linking, the product will not be displayed on the front end

| Product Links Management Setup |                   |   |
|--------------------------------|-------------------|---|
| Product Name                   | Women Black Heels |   |
| Brand/menufacturer             | Fast Lane         |   |
| Choose Category                |                   |   |
|                                | SAVE CHANGES      |   |
| Men»» Footwears                |                   | • |
| Men»» Footwears»» Casual shoes |                   | • |
|                                |                   |   |

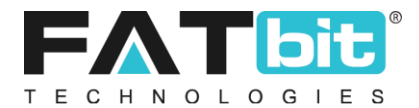

|                                      |                    |           |   |                              |   | $\mathbf{X}$ |
|--------------------------------------|--------------------|-----------|---|------------------------------|---|--------------|
| Product Status                       | In-active          |           | • |                              |   |              |
| Available for Cash on Delivery (COD) | No                 |           | • |                              |   |              |
| Ean/upc Code                         |                    |           |   |                              |   |              |
| Country the Product is being shipped |                    |           |   |                              |   |              |
| from                                 | Free Chipping      |           |   |                              |   |              |
|                                      | Free Snipping      |           |   |                              |   |              |
| SHIPPING<br>SHIPS TO COMPANY         | PROCESSING<br>TIME | COST [\$] |   | EACH ADDITIONAL<br>ITEM [\$] |   | 11           |
|                                      |                    |           |   |                              |   |              |
|                                      |                    |           |   |                              | + |              |
|                                      | SAVE CHANGES       |           |   |                              |   |              |
|                                      |                    |           |   |                              |   | Ŧ            |

• The admin should add the product details in the language specific tabs available in the admin panel.

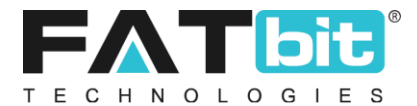

| Basic      | English | Arabic |      |                |      |  |
|------------|---------|--------|------|----------------|------|--|
| roduct Nar | me*     |        |      |                |      |  |
|            |         |        |      |                |      |  |
| escription | Π Δ - A | T 🤌 😑  | =    | <b>•</b> • 2 4 |      |  |
| 2 1        |         |        | <br> |                | ntmi |  |
|            |         |        |      |                |      |  |
|            |         |        |      |                |      |  |
|            |         |        |      |                |      |  |
|            |         |        |      |                |      |  |

## 2. Edit Product as Admin:

- On the dashboard, Click on the Hamburger menu  $\equiv$  at the top left corner.
- Please expand the catalog accordion menu by clicking on the "+" button.

| Dashboard |   |
|-----------|---|
| Catalog   | + |
| Users     | + |
| Cms       | + |

• The whole option list will be visible. In order to edit a product, please click on products.

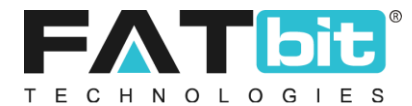

| Catalog                                               | - |
|-------------------------------------------------------|---|
| <ul> <li>Shops</li> <li>Product Categories</li> </ul> |   |
| Products                                              |   |
| Seller Inventory                                      |   |
| Product Reviews                                       |   |

• On clicking the product option, the following screen will open:

| *  | Mana<br>Home | ge Catal<br>/ Produc | log<br>ts                                                                          |             |                  |                 |        |                |
|----|--------------|----------------------|------------------------------------------------------------------------------------|-------------|------------------|-----------------|--------|----------------|
| Se | earch        |                      |                                                                                    |             |                  |                 |        | Q              |
|    | Catalog I    | _ist                 |                                                                                    |             |                  |                 |        |                |
|    | ] :          | SR.                  | NAME                                                                               | USER        | DATE             | APPROVAL STATUS | STATUS | ACTION BUTTONS |
|    |              | 1                    | Women Fit and Flare Pink Dress<br>(Women Fit and Flare Pink Dress)                 | Cindy       | 18/07/2019 11:24 | Approved        |        |                |
|    | ] :          | 2                    | Boots For Women<br>(Boots For Women)                                               | Jason Smith | 18/07/2019 11:16 | Approved        |        | •••            |
|    | ] :          | 3                    | Men Solid Straight Kurta (White)<br>(Men Solid Straight Kurta (White))             | Cindy       | 18/07/2019 11:16 | Approved        |        |                |
|    | ]            | 4                    | Women Black Heels<br>(Women Black Heels)                                           | Admin       | 18/07/2019 11:08 | Approved        |        | •••            |
|    | ] :          | 5                    | Printed Men Round or Crew Blue T-Shirt<br>(Printed Men Round or Crew Blue T-Shirt) | Akshay      | 18/07/2019 11:06 | Approved        |        |                |

The product listing is displayed.

- Please click on the **Action button** " \*\*\* " parallel to the product which is required to be edited.
- On click, an option list will display which will have the option to **Edit the Product**. Refer to the screenshot below for reference.

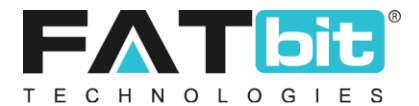

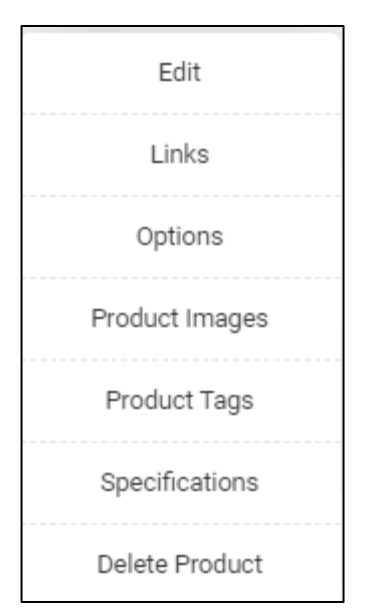

• On clicking the **edit** option, the product details will open which can be edited.

| Product Setup               |                                                                 |
|-----------------------------|-----------------------------------------------------------------|
| General English Arabic      |                                                                 |
| User                        | Admin                                                           |
|                             | Please Leave Empty If You Want To Add Product In System Catalog |
| Product Identifier*         | 0P7                                                             |
|                             | It May Be Same As Of Product Name                               |
| Product Type                | Physical 💌                                                      |
| Model*                      | OP7007                                                          |
|                             | Featured Product                                                |
| Minimum Selling Price [\$]* | 535.0000                                                        |
| Tax Category*               | Electronics -                                                   |

• After editing the details, click on the **save changes** button to save the progress and the product will be edited successfully.

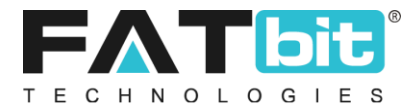

## 3. Add Product as Seller:

- On the seller panel dashboard, Click on the Hamburger menu = at the top left corner.
- The seller dashboard options are displayed. Please select **Products** options.

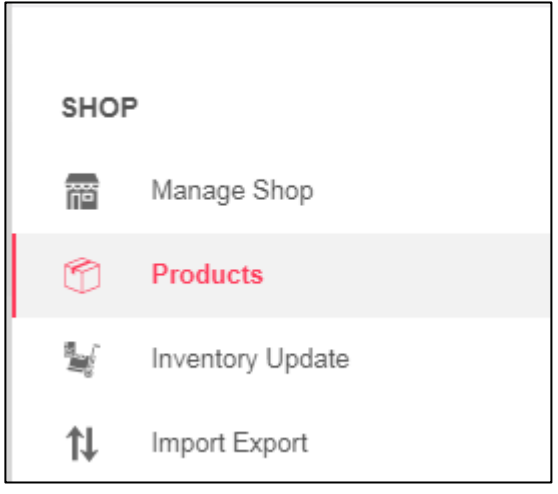

• On click, the product list will be displayed.

|       |                                                                  |         |        |           |                 |                 | Add New Prod   |
|-------|------------------------------------------------------------------|---------|--------|-----------|-----------------|-----------------|----------------|
| Searc | th By                                                            | Product |        | Product T | уре             |                 |                |
| Sea   | rrch By Keyword/ean/isbn/upc Code                                | All     | ~      | All       | ~               | Submit          | Clear          |
| Sr.   | Product                                                          |         | Model  | Status    | Approval Status | Seller Shipping | Action Buttons |
| 1     | OP7<br>(OP7)                                                     |         | OP7007 | Active    | Approved        |                 | •              |
| 2     | Women Black Heels<br>(Women Black Heels)                         |         | wmb014 | Active    | Approved        |                 |                |
| 3     | Regular Men Blue Jeans<br>(Regular Men Blue Jeans)               |         | SFD    | Active    | Approved        |                 |                |
| 4     | PSP White 4 GB with Mario (White)<br>(PSP White 4 GB with Mario) |         | ABC212 | Active    | Approved        |                 | •              |
| 5     | Back Cover for Motorola Moto E4 Plus<br>(Motorola Case)          |         | SD121  | Active    | Approved        |                 |                |
| 6     | JBL T250SI Wired Headphone (Black, On the Ear)                   |         | AS412D | Active    | Approved        |                 | 8              |

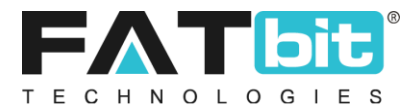

- **Market Place Products:** This lists all the marketplace products added by admin and seller. Marketplace products are of two types:-
  - **System Products**: Available to all sellers and any seller can add the products to their own store.
  - **My Private Products**: Available only for the seller. No other seller can add these to their own store.
- **Shop Inventory** lists all the products available to seller's front end store.
  - For each product variant, separate copy is needed to be created by seller either from Marketplace product tab or by cloning the product from the product clone icon.
  - To add new product to your store inventory, seller will have to pick the products from the marketplace products from "Add to Store" button.
- **Product Request:** This section lists all the products requested by seller to the admin which are not available in the marketplace products.
  - On admin approval, the product will be added to the marketplace products and to the seller inventory.
- In order to add a product as seller, click on the **Add New Product** button on the top right corner.

| Sear | ch By                                                            | Product |        | Product T | уре             |                 |                |
|------|------------------------------------------------------------------|---------|--------|-----------|-----------------|-----------------|----------------|
| Sea  | arch By Keyword/ean/isbn/upc Code                                | All     | ~      | All       | v               | Submit          | Clear          |
| Sr.  | Product                                                          |         | Model  | Status    | Approval Status | Seller Shipping | Action Buttons |
| 1    | OP7<br>(OP7)                                                     |         | OP7007 | Active    | Approved        |                 | •              |
| 2    | Women Black Heels<br>(Women Black Heels)                         |         | wmb014 | Active    | Approved        |                 | •              |
| 3    | Regular Men Blue Jeans<br>(Regular Men Blue Jeans)               |         | SFD    | Active    | Approved        |                 | •              |
| 4    | PSP White 4 GB with Mario (White)<br>(PSP White 4 GB with Mario) |         | ABC212 | Active    | Approved        |                 | •              |
| 5    | Back Cover for Motorola Moto E4 Plus                             |         | SD121  | Active    | Approved        |                 | •              |

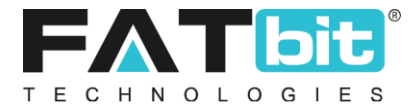

| Key  | word                |  | Search | Clear |
|------|---------------------|--|--------|-------|
| Sele | ct Product Category |  |        |       |
|      | Baby & Kids (1)     |  |        |       |
|      | Electronics (5)     |  |        |       |
| <    | Men (4)             |  |        |       |
|      | Women (2)           |  |        |       |

• Select the category under which the product is required to be added.

Once the required final category is selected, please click on "Select Button" to proceed

| Key  | word                                   |          | Search         | Clear |
|------|----------------------------------------|----------|----------------|-------|
| Sele | ct Product Category<br>Baby & Kids (1) | Toys (4) | Action Figures |       |
|      | Electronics (5)                        |          | Art & Craft    |       |
| <    | Men (4)                                |          | Baby Toys      | :     |
|      | Women (2)                              |          | Puzzles        |       |
|      |                                        |          |                |       |

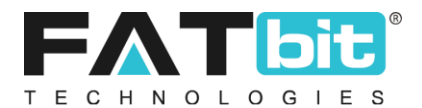

• On clicking the **select button**, the Add New Product screen will open where all the necessary details of the product are required to be filled in.

| Custom Product Setup                                |                             | Back To Product                           |
|-----------------------------------------------------|-----------------------------|-------------------------------------------|
| eneral Links Options Specification                  | IS                          |                                           |
| Basic English Arabic                                |                             |                                           |
| Product Identifier*                                 | Product Type                | Model*                                    |
|                                                     | Physical 🗸                  |                                           |
| Product Identifier Can Be Same As Of Product Name   |                             |                                           |
| Brand/Manufacturer*                                 | Minimum Selling Price [\$]* | Tax Category*                             |
|                                                     |                             | Select 🗸                                  |
| Brand Not Found? Select Other And Request For Brand |                             |                                           |
| Dimensions Unit*                                    | Length*                     | Width*                                    |
| Select                                              | ♥ 0.00                      | 0.00                                      |
| Height*                                             | Weight Unit*                | Weight*                                   |
| 0.00                                                | Select ~                    | 0.00                                      |
|                                                     |                             |                                           |
| Ean/upc Code                                        | Featured Product            | Product Status                            |
|                                                     |                             | Active 🗸                                  |
| Available for Cash on Delivery (COD)                |                             | Country the Product is being shipped from |
| No                                                  | Free Shipping               |                                           |

- Fill in all the details required, click on the **Save Changes** button and the new product will be added.
- The new product added by the seller will fall under the private product listing.
- To **view the private product**, the seller will have to select the private product filter in the search option in product listing page.

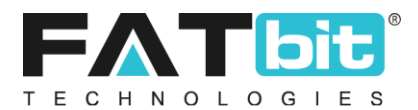

|      |                                                                                |                  |        |                 |                 | Add New    |
|------|--------------------------------------------------------------------------------|------------------|--------|-----------------|-----------------|------------|
| Sear | ch By                                                                          | Product          | Produ  | ct Type         |                 |            |
| Sea  | arch By Keyword/ean/isbn/upc Code                                              | My Private Produ | All    | ~               | Submit          | Clear      |
| Sr.  | Product                                                                        | Model            | Status | Approval Status | Seller Shipping | Action But |
| 1    | Maniac Solid Men's Round Neck Grey T-Shirt<br>(Maniac Round Neck Grey T-Shirt) | AD5S             | Active | Approved        | N/a             | • • •      |
| 2    | Nike REVOLUTION 3 Running Shoes (Black)<br>(Nike REVOLUTION 3)                 | AS12             | Active | Approved        | N/a             | • •        |
| 3    | Men's T-Shirt                                                                  | GC124            | Active | Approved        | N/a             | 8 • 7      |

#### What is a Private Product?

Private product is a product which is added by a seller and it will be visible to that particular seller only. Other sellers will not be able to see this product in the marketplace.

#### 4. Edit Product as Seller:

- On the dashboard, Click on the Hamburger menu  $\equiv$  at the top left corner .
- All the seller panel options are displayed. Please select **Products** options. Refer to the screenshot attached below for convenience.

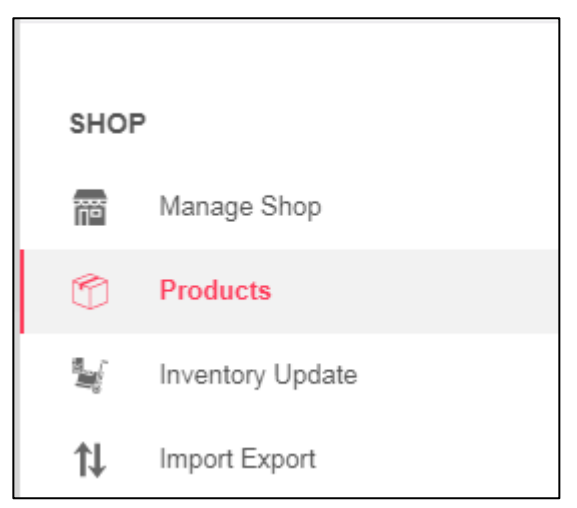

• On click, The product list will display.

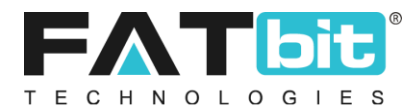

| Searc | rh By Frank By Keyword/ean/isbn/upc Code                         | All 🗸  | All    | vpe             | Submit          | Clear          |
|-------|------------------------------------------------------------------|--------|--------|-----------------|-----------------|----------------|
| Sr.   | Product                                                          | Model  | Status | Approval Status | Seller Shipping | Action Buttons |
| 1     | OP7<br>(OP7)                                                     | OP7007 | Active | Approved        |                 | ۰              |
| 2     | Women Black Heels<br>(Women Black Heels)                         | wmb014 | Active | Approved        |                 | •              |
| 3     | Regular Men Blue Jeans<br>(Regular Men Blue Jeans)               | SFD    | Active | Approved        |                 | •              |
| 4     | PSP White 4 GB with Mario (White)<br>(PSP White 4 GB with Mario) | ABC212 | Active | Approved        |                 | •              |
| 5     | Back Cover for Motorola Moto E4 Plus                             | SD121  | Active | Approved        |                 | •              |

• From the product list, the seller can select a product which requires edits.

The seller can edit only those products which are added by the seller himself and are in the seller private product list.